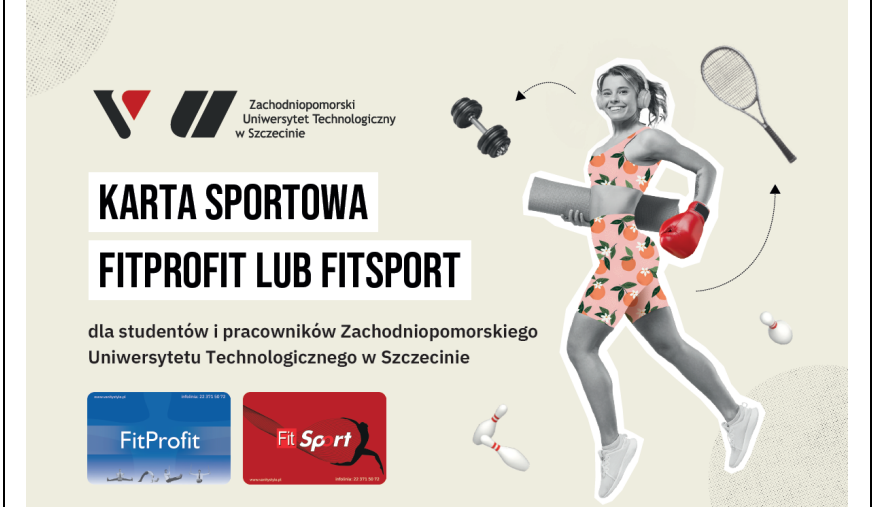

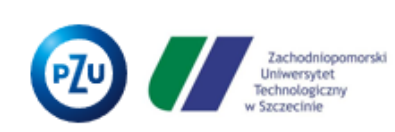

## Trzymaj formę **z PZU Sport**

Oferta abonamentów sportowych dla pracowników i studentów Zachodniopomorskiego Uniwersytetu Technologicznego w Szczecinie

| Uwaga DOKTORANCI!<br>W umowie #1 wszyscy są w kategorii Pracownicy (studenci, doktoranci, pracownicy)                                                                                                    |                                                                                                    |                                                         |
|----------------------------------------------------------------------------------------------------|----------------------------------------------------------------------------------------------------|---------------------------------------------------------|
|                                                                                                    |                                                                                                    | W umowie #2 studenci i doktoranci to kategoria STUDENCI |
| Program FitProfit/FitSport VanityStyle (Dostawca #1)                                                                                                    | Program PZU Sport (Dostawca #2)                                                                                                    |                                                         |
| Cześć,<br>Witaj w programie multisportowym <b>VanityStyle</b>                                                                                                    | Cześć,<br>Witaj w programie multisportowym <b>PZU Sport</b>                                                                                                    |                                                         |
| Karty multisportowe w niniejszym programie dostępne są dla Ciebie w pełnej<br>odpłatności własnej.                                                                                                    | Karty multisportowe w niniejszym programie dostępne są dla Ciebie w pełnej<br>odpłatności własnej.                                                                                                    |                                                         |
| Jeżeli jesteś pracownikiem, emerytem lub rencistą ZUT możesz raz w roku skorzystać<br>z dofinansowania ze środków Zakładowego Funduszu Świadczeń Socjalnych na działalność<br>sportowo-rekreacyjną – to znaczy, że możesz otrzymać częściowy zwrot za tę kartę.                                                                                                    | Jeżeli jesteś pracownikiem, emerytem lub rencistą ZUT możesz raz w roku skorzystać<br>z dofinansowania ze środków Zakładowego Funduszu Świadczeń Socjalnych na działalność<br>sportowo-rekreacyjną – to znaczy, że możesz otrzymać częściowy zwrot za tę kartę.                                                                                                    |                                                         |
| Krok 1. Założenie konta na platformie<br>Link do samodzielnej rejestracji:<br><u>https://e.vanitystyle.pl/employee/register/new/client/54e6557f73be5ddbce0fd106203d5fde</u><br>Rejestracja możliwa jest tylko przy użyciu maila w domenie: <b>zut.edu.pl</b>                                                                                                    | Krok 1. Założenie konta na platformie         Link do samodzielnej rejestracji PRACOWNICY: <u>https://benefity.pzu.pl/#/aktywacja-konta/ZUTSzczecin</u> Rejestracja możliwa jest tylko przy użyciu maila w domenie: zut.edu.pl i wpisaniu         identyfikatora serwisu: PZUSportdlaZUTSzczecin         Link do samodzielnej rejestracji STUDENCI:         https://benefity.pzu.pl/#/aktywacja-konta/ZUTStudent         Rejestracja możliwa jest tylko przy użyciu maila w domenie: zut.edu.pl i wpisaniu         identyfikatora serwisu: PZUSportdlaZUTStudent         Rejestracja możliwa jest tylko przy użyciu maila w domenie: zut.edu.pl i wpisaniu         identyfikatora serwisu : PZUSportdlaStudentaZUT |                                                         |
| <ul> <li>Krok 2. Rejestracja kart do dnia 23.04.2025 – jeżeli chcesz by karta była aktywna od<br/>1.05.2025</li> <li>Sama rejestracja nie zobowiązuje do kupna karty. Dzięki rejestracji można wejść na<br/>Platformę eVS i zapoznać się z dostępnymi produktami, poznać ich ceny itp.</li> <li>Rejestracja karty nie wystarczy do korzystania z oferty – należy dokonać opłaty w systemie<br/>(wariant jednokrotnej płatności lub podpięcie karty do płatności cyklicznej).</li> </ul> | <ul> <li>Krok 2. Rejestracja kart do dnia 20.04.2025* – jeżeli chcesz, żeby karta była aktywna od 01.05.2025</li> <li>Sama rejestracja nie zobowiązuje do kupna karty. Dzięki rejestracji można wejść na Platformę PZU Benefity i zapoznać się z dostępnymi produktami, poznać ich ceny itp.</li> <li>*w kolejnych miesiącach zapisy możliwe do 15 dnia miesiąca</li> </ul>                                                                                                    |                                                         |

| Krok 3. Po rejestracji można logować się również z poziomu strony                                                                                                    | Krok 3. Po rejestracji zaloguj się na platformie <u>https://benefity.pzu.pl/#/login</u> wpisując dane                                                                                                    |
|----------------------------------------------------------------------------------------------------|----------------------------------------------------------------------------------------------------|
| https://www.vanitystyle.pl/ (prawy górny róg -> zaloguj się do eVS lub Strefa VS)                                                                                                    | podczas rejestracji konta – adres e-mail oraz hasło                                                                                                    |
| <b>Krok 4.</b> Aby wybrać produkt <u>zaloguj się do swojego konta</u> i <b>[Zamów nowy produkt]</b> –<br>wybierz swoją kartę/abonament. Niezależnie, czy jesteś studentem, doktorantem czy też<br>pracownikiem – wybierasz z listy <b>opcję dla Pracownika</b> (Osoba towarzysząca to osoby<br>spoza ZUT).<br>Nie zapomnij wybrać adresu dostawy karty (po opłaceniu równolegle otrzymasz numer<br>karty, który podasz w aplikacji na telefon komórkowy – nie musisz czekać, aż dotrze fizyczna<br>karta). | Krok 4. Aby wybrać produkt zaloguj się do swojego konta <u>https://benefity.pzu.pl/#/login</u><br>i złóż zamówienie – wybierz swoją kartę/abonament.<br>Zamówione karnety będą dostępne w dniu aktywacji w aplikacji <b>mojePZU</b> w zakładce<br><b>"Sport"</b> .                                        |
| KAŻDĄ POMOC PRZY REJESTRACJI I PŁATNOŚCI BARDZO SZYBKO UZYSKASZ<br>DZWONIĄC NA INFOLINIĘ (22) 371 50 73                                                                                                    | KAŻDĄ POMOC PRZY REJESTRACJI I PŁATNOŚCI BARDZO SZYBKO UZYSKASZ<br>WYSYŁAJĄC WIADOMOŚĆ NA ADRES: <u>kafeteria@pzu.pl</u>                                                                                                    |
| Załączamy:<br>1. instrukcję dla Użytkownika Platformy,<br>2. informator oraz<br>3. instrukcję do aplikacji mobilnej.                                                                                                    | <ul> <li>Załączamy:</li> <li>1. instrukcję dla Użytkownika Platformy,</li> <li>2. informator oraz</li> <li>3. instrukcję do aplikacji mobilnej.</li> </ul>                                                                                                    |
| Wszystkie wiadomości są nadawane ze skrzynki <u>evsnoreply@vanitystyle.pl</u> , a nazwa<br>nadawcy to Vanitystyle. W przypadku, gdy oczekujesz na wiadomość inicjującą rejestrację<br>konta, temat brzmi następująco: "Mail inicjujący – platforma Vanitystyle"                                                                                                    | Wszystkie wiadomości są nadawane ze skrzynki <u>benefity@benefity.pzu.pl</u> Po założeniu konta otrzymasz mail powitalny z potwierdzeniem akceptacji regulaminu.                                                                                                    |
| Przy zamawianiu karty dodatkowej, osoba towarzysząca powinna się spodziewać<br>wiadomości o tytule: "Rejestracja karty sportowej w eVanityStyle"                                                                                                    | Przy zamawianiu karty dodatkowej, osoba towarzysząca powinna się spodziewać<br>wiadomości o tytule: "Oczekiwanie na zewnętrzną akceptację partnera"                                                                                                    |
| Nie możesz odnaleźć maila do zalogowania się?<br>Szczegóły: <u>https://www.fitprofit.pl/brakmailievs</u>                                                                                                    | Nie możesz odnaleźć maila do zalogowania się?<br>napisz wiadomość: <u>kafeteria@pzu.pl</u>                                                                                                    |
| Chcesz zakupić kartę dla osoby towarzyszącej/seniora/juniora? Przygotuj adres mailowy<br>swojego towarzysza – powinien on wyrazić zgodę na przetwarzanie danych osobowych (ale<br>spokojnie – to tylko jedno kliknięcie 😑). Możesz wykupić karty dla 2 osób towarzyszących,<br>dla seniora 2 karty, a dla dzieci (własnych lub przysposobionych) nieograniczoną liczbę.                                                                                                    | Pakiet dla <b>Osoby Towarzyszącej oraz Dziecka</b> może zostać zakupiony dopiero po<br>zamówieniu karnetu dla Pracownika. Podczas zamawiania PZU Sport dla Osoby<br>Towarzyszącej wpisz jej aktualny adres email, gdyż na wskazany adres zostanie wysłana<br>wiadomość z linkiem, w który należy kliknąć. |
| Pozdrawiamy                                                                                                    | Pozdrawiamy                                                                                                    |
| VanityStyle oraz Zachodniopomorski Uniwersytet Technologiczny w Szczecinie                                                                                                    | PZU Sport oraz Zachodniopomorski Uniwersytet Technologiczny w Szczecinie                                                                                                    |